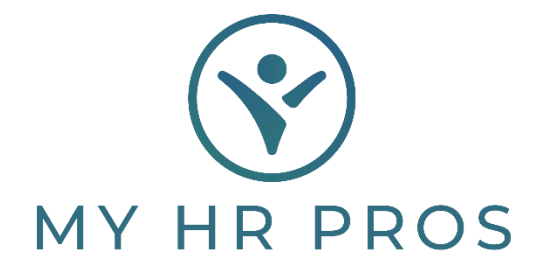

## My HR Dashboard- Setting Up Scheduled Payments

- 1. My HR Dashboard Admin: https://spm.prismhr.com/spm/
- 2. Login with your Username and Password.
- 3. Under the 'My Payroll' tab, select 'Scheduled Payments.

| 6                | MY HR PROS                    | ।🔇।<br>My Company | My Employees | \$<br>My Payrolls |
|------------------|-------------------------------|-------------------|--------------|-------------------|
| C -              | Payroll   Change              |                   |              |                   |
| Co               | Employee Deduction Arrears    |                   |              |                   |
| N                | Employee Loans                |                   |              |                   |
|                  | Employee Override Rates       |                   |              |                   |
|                  | Recurring Deduction Overrides |                   |              |                   |
|                  | Recurring Deductions          |                   |              |                   |
|                  | Scheduled Deductions          |                   |              |                   |
| $\boldsymbol{<}$ | Scheduled Payments            |                   |              |                   |
|                  | Payroll   View                |                   |              |                   |
|                  | Employee Pay Summary          |                   |              |                   |
|                  | Employee Payroll Vouchers     |                   |              |                   |
|                  |                               |                   |              |                   |

4. Select the employee by either clicking on 'Employee' and selecting them or by typing the Employee's name in the Seach Bar.

| S, | bodule  | d Payments |        |   |                  |
|----|---------|------------|--------|---|------------------|
| Er | nployee | >          | B40562 | ٩ | SMITH III JOHN S |
|    |         | I          |        |   |                  |

5. Click on 'Pay Code' and find the appropriate code based on the provided descriptions. Clicking the code name or description will insert it into the Employee's Scheduled Payment screen. If none of the descriptions apply, contact My HR Professionals to have an additional code added to your account.

| C Pay Code            | Pay Description | Starting Pay Date   | Ending Pay Date | Deduction Period | Status |
|-----------------------|-----------------|---------------------|-----------------|------------------|--------|
| × MIGERAY MISC        | PAY             |                     |                 |                  |        |
|                       |                 | Earning Code Search |                 |                  |        |
|                       |                 | Pay Code            | Description     |                  |        |
|                       |                 | 1 BONUS             | BONUS           |                  |        |
|                       |                 | 2 BONUS2<br>3 EXPS  | REIMB EXPENSE   |                  |        |
|                       |                 | 4 IC                | IC              |                  |        |
|                       |                 | 6 OTHER             | OTHER EARNINGS  |                  |        |
|                       |                 | 7 PD                | PER DIEM        |                  |        |
|                       |                 | 8 REGDOL            | REGULAR DOLLARS |                  |        |
|                       |                 | 10 VACPAY           | VACATION        |                  |        |
| Override G/L Accounts |                 |                     |                 |                  |        |
|                       |                 |                     |                 |                  |        |
|                       |                 |                     |                 |                  |        |

6. Once the code is selected, be sure that you indicate a Status of 'Active' or 'One-Time'. The Amount must be entered as the amount per check.

Note: A positive value in the Amount column will result in a payment on the employee's check.

7. The Start Date must be entered so that the system knows when to give the payment to the employee. If you want the payment to be provided on the employee's next check, just use today's date. Unless 'One-Time' was selected you will also need to enter a Stop Date.

Note: The 'Deduction Period' is when you want the Scheduled Payment added. If you want the amount to add on every paycheck in a month, enter '12345' for weekly pay cycles. If you only want it to pay on their first check on the month, enter '1'. This is based on the number of pay cycles you have within a month. If you are weekly, you could have five. If you are bi-weekly, you could have three. Semi-monthly would have two and monthly would have one. The 'Deduction Period' is based on that same structure.

8. To set up additional payments, click the "+" in the upper le corner of the Payment able to add an additional row, then repeat steps 5 and 6.

| Employee    | B40562   | ٩               | SMITH III JOHN S |
|-------------|----------|-----------------|------------------|
| O Pay Cod   | <u>e</u> | Pay Description | Starting Pay D   |
| > × MISCPAY | MISC PAY |                 |                  |
| > ×         |          |                 |                  |

9. Click 'Save' to save your entries. If you do not click save, your Scheduled Payments will be lost, and you must re-enter them.

| Employee                 | B40562 Q                   | SMITH III | IOHN S            |                 |                  |        |           | o   |        |
|--------------------------|----------------------------|-----------|-------------------|-----------------|------------------|--------|-----------|-----|--------|
| O Pay Co                 | de Pay Descriptio          | n         | Starting Pay Date | Ending Pay Date | Deduction Period | Status | Move To T | 7/S | Amount |
| > × MISCPAY              | MISC PAY                   |           |                   |                 |                  | Active | ✓ Yes     | ~   |        |
|                          |                            |           |                   |                 |                  |        |           |     |        |
|                          |                            |           |                   |                 |                  |        |           |     |        |
|                          |                            |           |                   |                 |                  |        |           |     |        |
| Override G/L             | Accounts                   |           |                   |                 |                  |        |           |     |        |
| Override G/L FSA Reimbur | Accounts<br>sement Details |           |                   |                 |                  |        |           |     |        |